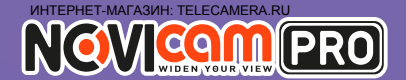

# NC14FP

КОМПАКТНАЯ ВНУТРЕННЯЯ ІР ВИДЕОКАМЕРА 720Р С WI-FI МОДУЛЕМ, ИК ПОДСВЕТКОЙ И МЕГАПИКСЕЛЬНЫМ ОБЪЕКТИВОМ

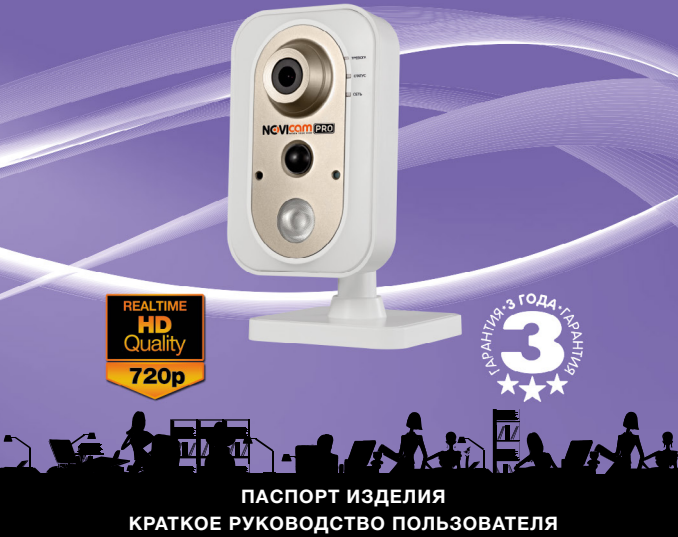

ГАРАНТИЙНЫЙ ТАЛОН

Данный документ содержит соанакомительную информацию, которая может быть изменена без предварительного уведомления для улучшеник качества продукта.

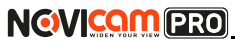

Компактная IP видеокамера

#### ПРЕДУПРЕЖДЕНИЕ

ПОЛЬЗОВАТЕЛЬ СИСТЕМЫ ОТВЕТСТВЕНЕН ЗА ПОДЧИНЕНИЕ ВСЕМ ПО-ЛОЖЕНИЯМ ДЕЙСТВУЮЩЕГО ЗАКОНОДАТЕЛЬСТВА В ОТНОШЕНИИ МОНИ-ТОРИНГА И ЗАПИСИ ВИДЕО И АУДИО СИГНАЛА. NOVICAM НЕ НЕСЁТ ОТВЕТ-СТВЕННОСТИ ЗА НАРУШЕНИЕ ТРЕБОВАНИЙ ЗАКОНА И ИНЫХ ПРАВОВЫХ АКТОВ В ПРОЦЕССЕ ИСПОЛЬЗОВАНИЯ СИСТЕМЫ.

#### ВНИМАНИЕ

ЛЛЯ ПРЕЛОТВРАЩЕНИЯ РИСКА ВОЗНИКНОВЕНИЯ ПОЖАРА ИЛИ ОПАС-НОСТИ ПОРАЖЕНИЯ ЭЛЕКТРИЧЕСКИМ ТОКОМ НЕ ПОЛВЕРГАЙТЕ ИЗЛЕЛИЕ ВОЗДЕЙСТВИЮ ДОЖДЯ И ВЛАГИ. НЕ ВСТАВЛЯЙТЕ МЕТАЛЛИЧЕСКИЕ ОБЪ-ЕКТЫ В ОТВЕРСТИЯ ДЛЯ ВЕНТИЛЯЦИИ И ДРУГИЕ ОТКРЫТЫЕ УЧАСТКИ **VCTPOЙCTBA** 

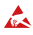

Устройство чувствительно к прикосновениям (статическому электричеству)

Стрелка в виде молнии в равностороннем треугольнике предупреждает пользователя о наличии электрического напряжения внутри устройства. которое может представлять для человека опасность поражения электрическим током.

Восклицательный знак в равностороннем треугольнике информирует поль-Зователя о наличии важных инструкций по эксплуатации и техническому обслуживанию, приложенных к изделию.

#### МЕРЫ ПРЕДОСТОРОЖНОСТИ:

- Если у вас нет специального технического образования, прежде чем начать работу с устройством, внимательно ознакомьтесь с инструкцией по эксплуатации.
- 2. Пожалуйста, не разбирайте внутренние части устройства, это может препятствовать правильному функционированию устройства и, возможно, сделает гарантию недействительной. Внутри устройства нет частей. которые подлежат замене по отдельности.
- 3. Все электрические контакты соединяйте в полном соответствии с бирками и инструкциями, указанными в данном руководстве. В противном случае вы можете нанести изделию непоправимый ушерб и тем самым сделать гарантию недействительной.
- 4. Рекомендуется использовать грозозащиту и подавитель скачков напряжения перед введением устройства в эксплуатацию.
- 5. Пожалуйста, не эксплуатируйте устройство в условиях, если температура, показатели влажности и технические характеристики ИП превышают установленные значения для данного прибора.

## NOVICOM PRO

#### УВАЖАЕМЫЙ ПОКУПАТЕЛЬ!

Поздравляем Вас с покупкой! Мы делаем все возможное, чтобы наша продукция удовлетворяла Вашим запросам.

Перед началом эксплуатации изделия, пожалуйста, ознакомьтесь внимательно с Руководством пользователя и с Условиями гарантийного обслуживания.

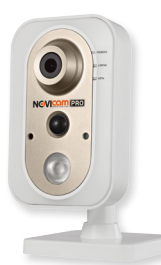

#### Модель: NOVIcam PRO NC14FP

#### Компактная внутренняя ІР видеокамера

#### 720р с Wi-Fi модулем, ИК подсветкой

#### и мегапиксельным объективом

| Описание                            | 4  |
|-------------------------------------|----|
| Основные особенности                | 5  |
| Комплектация                        | 6  |
| Указания по безопасной эксплуатации | 7  |
| Установка и подключение             | 8  |
| Схемы подключения                   | 11 |
| Программирование и эксплуатация     | 13 |
| Предварительная настройка           | 13 |
| Подключение через WEB-интерефейс    | 18 |
| Доступ через облачный сервис Р2Р    | 21 |
| Доступ с мобильных устройств        | 32 |
| Спецификация                        | 33 |
| Гарантийный талон                   | 37 |
|                                     |    |

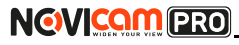

#### ОПИСАНИЕ

Компактная внутренняя IP видеокамера NOVIcam PRO NC14FP передает превосходное изображение HD с высоким разрешением 720p 25 к/с и обеспечивает отличный обзор даже мельчайших деталей.

Связка мегапиксельного сенсора Aptina и высокопроизводительного процессора обеспечивает не только высокое разрешение, но и превращает камеру в мультифункциональное устройство. Камера позволяет организовать полноценную систему видеонаблюдения и оснащена для этого всем необходимым: слотом для карт памяти MicroSD, ИК-подсветкой и механическим ИК-фильтром для работы ночью, встроенным микрофоном и динамиком для организации двухсторонней связи, тревожным входом и выходом для подключения датчиков. Встроенный PIR датчик позволяет обнаруживать движение в помещении без необходимости подключения дополнительных устройств.

Благодаря встроенному Wi-Fi модулю легко организовать беспроводное подключение к локальной сети или интернет. Поддержка технологии РоЕ позволит использовать один кабель для передачи питания и данных. Простота настройки и доступ к камере из любой точки мира предоставляется бесплатным облачным сервисом P2P, а поддержка стандарта ONVIF обеспечит связь со всеми популярными IP видеорегистраторами и программным обеспечением.

**NOVIcam PRO NC14FP** станет отличным решением для видеонаблюдения в офисе, квартире, коттедже, магазине, павильоне.

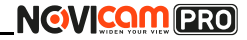

#### ОСНОВНЫЕ ОСОБЕННОСТИ

- Компактная IP камера 720р 25к/с
- 1/4" 1.3 Мріх матрица Артіпа
- ИК подсветка 10 метров, механический ИК фильтр
- Встроенный Wi-Fi модуль
- Поддержка карт памяти MicroSD до 64-х Гб
- Тревожный вход и реле, встроенный микрофон и динамик
- Поддержка ONVIF, бесплатный облачный сервис P2P
- PIR датчик
- Широкий диапазон рабочих температур

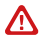

#### Внимание:

для поддержки всех новейших функций, необходимо установить обновлённую прошивку с сайта www.novicam.ru

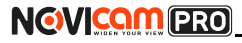

Компактная IP видеокамера

#### комплектация

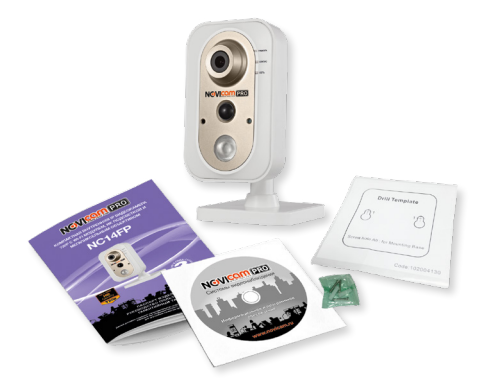

- ІР видеокамера 1 шт.
- CD-диск 1 шт.
- Инструкция пользователя 1 шт.
- Кронштейн 1 шт.
- Крепёжный комплект 1 шт.
- Форма для точного монтажа 1 шт.

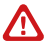

#### Внимание:

NOVIcam оставляет за собой право вносить любые изменения в изделие без предварительного уведомления для улучшения качества продукта.

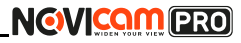

#### УКАЗАНИЯ ПО БЕЗОПАСНОЙ ЭКСПЛУАТАЦИИ

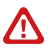

#### Внимание:

перед подключением внимательно прочтите инструкцию на видеокамеру.

#### 1. Напряжение питания

1.1. Используйте только рекомендованное напряжение питания.
1.2. Перед включением оборудования убедитесь в том, что соединительные провода (разъёмы) подключены с соблюдением полярности. Неверное соединение может привести к повреждению и/или неправильному функционированию оборудования.

#### 2. Условия эксплуатации

2.1. Не располагайте камеру в местах попадания в объектив прямых солнечных лучей или других источников яркого света. В противном случае это может привести к повреждению камеры, в независимости от того используется она или нет.

2.2. Строго соблюдайте установленный для данной камеры температурный режим.

2.3. Не устанавливайте камеру:

 в зонах с влажностью и уровнем загрязнения воздуха более 95%;

 в области повышенного испарения и парообразования или усиленной вибрации.

2.4. Не стоит размещать камеру в непосредственной близости от источников мощных электромагнитных полей (например, радиотелефон), так как видеосигнал может быть искажён помехами.

2.5. При монтаже камеры следует оставить достаточное пространство для легкого доступа к шнуру электропитания и выходам (разъёмам) при дальнейшей эксплуатации изделия.

2.6. Предотвращайте механические повреждения камеры.

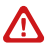

#### Внимание:

несоблюдение условий хранения и эксплуатации камеры могут привести к повреждению оборудования.

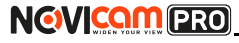

#### УСТАНОВКА И ПОДКЛЮЧЕНИЕ

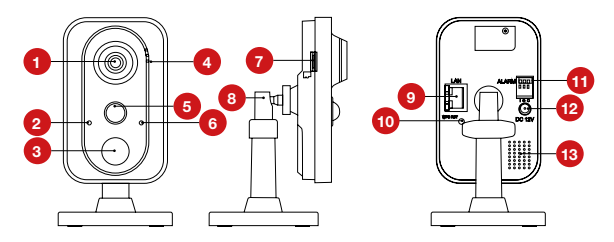

- 1 Объектив
- 2 Микрофон
- 3 ИК подсветка

Индикаторы работы: Тревога – горит синим.

- 4 Когда срабатывает тревога горит красным. Статус не активен. Сеть – мигает оранжевым, когда камера подключена к сети. Когда камера не подключена – не горит.
- 5 PIR-датчик движения
- 6 Датчик освещённости
- 7 Слот для карты Micro SD (поддерживается горячая замена, карты до 64Гб)
- 8 Кронштейн
- 9 Разъём RJ45 для подключения к сети

Кнопка сброса – при долгом нажатии (10 секунд) все настройки камеры сбрасываются на заводские. При

- 10 нажатии на клавишу WPS на роутере, а затем коротком нажатии (2 секунды) на клавишу камеры, произойдёт автоматическое подключение камеры к Wi-Fi сети (только при наличии Wi-Fi)
- Разъёмы для подключения тревожных датчиков: І тревожный вход, G земля, О тревожный выход (реле)

   12
   Вход питания DC, постоянное напряжение 12В
- 13 Встроенный динамик

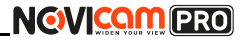

#### УСТАНОВКА И ПОДКЛЮЧЕНИЕ

- Осмотрите камеру перед использованием. Извлеките из упаковки и проверьте на предмет повреждений, которые могли произойти во время транспортировки. При обнаружении повреждений сообщите производителю или дистрибьютору для замены устройства.
- В случае неисправности не осуществляйте самостоятельный ремонт устройства.
- Выберите место для установки камеры. Убедитесь, что поверхность достаточно прочная и сможет выдержать весь камеры.
- Закрепите кронштейн на поверхности с помощью комплектных винтов. Установите декоративную накладку на кронштейн.

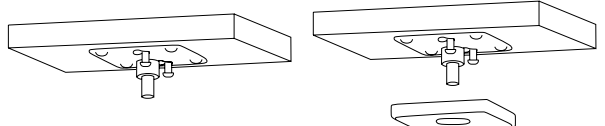

5. Установите камеру на кронштейн.

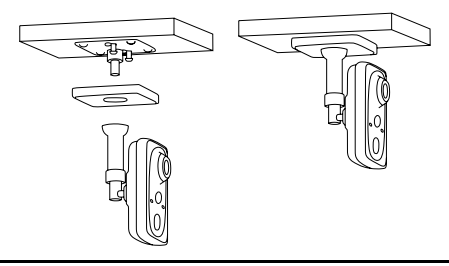

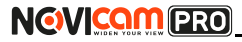

#### УСТАНОВКА И ПОДКЛЮЧЕНИЕ

- Подключите LAN кабель в сетевой разъём. Подключите питание в DC разъём, если модификация камеры без РоЕ или, если питание через РоЕ не используется.
- Отрегулируйте направление обзора камеры. Зафиксируйте положение с помощью кольца.

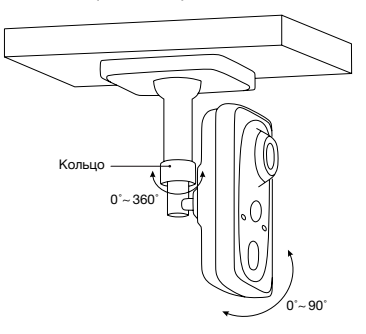

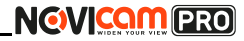

#### УСТАНОВКА И ПОДКЛЮЧЕНИЕ

## Схемы подключения

#### Схема 1

Подключение одной камеры напрямую к компьютеру, используя LAN разъём.

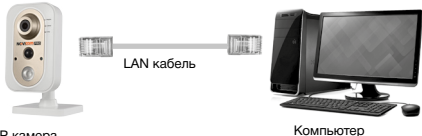

IP камера

Схема 2

Подключение нескольких камер к компьютеру, с использованием свитча/маршрутизатора.

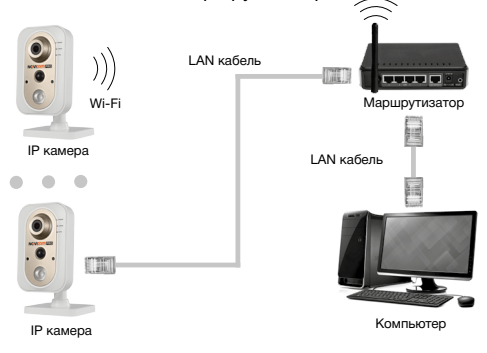

## NOVICOM PRO

#### УСТАНОВКА И ПОДКЛЮЧЕНИЕ

#### Схема 3

Подключение нескольких камер к видеорегистратору, компьютеру и сети интернет.

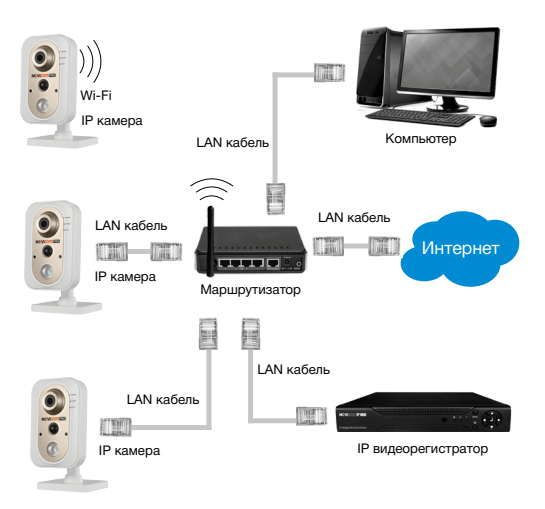

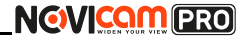

#### ПРОГРАММИРОВАНИЕ И ЭКСПЛУАТАЦИЯ

## Предварительная настройка

#### Настройки по умолчанию

- ІР адрес 192.168.0.88
- Логин: admin
- Пароль: 12345

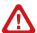

#### Внимание:

перед началом эксплуатации убедитесь, что устройство физически подключено к рабочей сети. При прямом подключении типа «камера-компьютер» устройства должны находиться в одной подсети. В целях безопасности рекомендуется изменить пароль администратора при первом запуске.

Программа iVMS 4.1 поможет обнаружить IP адрес IP устройства в сети и настроить конфигурацию.

#### Шаг 1

Установите приложение iVMS 4.1 (находится на CD диске или доступно для скачивания с сайта www.novicam.ru).

#### Шаг 2

На компьютере, подключенном в сеть, откройте приложение. Выберите пункт «Инструменты – Управление устройством».

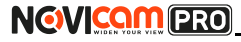

| ala a                                                                          |                                                                                                    | Newskith OfUlfs liknoyith                                                                                                    |                           | admin 15453                                                         | и                                          |
|--------------------------------------------------------------------------------|----------------------------------------------------------------------------------------------------|----------------------------------------------------------------------------------------------------|---------------------------|---------------------------------------------------------------------|--------------------------------------------|
|                                                                                |                                                                                                    |                                                                                                    |                           |                                                                     |                                            |
|                                                                                |                                                                                                    |                                                                                                    |                           |                                                                     |                                            |
|                                                                                |                                                                                                    |                                                                                                    |                           |                                                                     |                                            |
| Inactage 🔸 🚺 Hactpolies column                                                 | *                                                                                                    |                                                                                                    |                           |                                                                     |                                            |
| Districtionere same                                                            | 24                                                                                                    | in the second second second                                                                                                    | the Walterson             | Characteria and                                                     | -                                          |
| Property of the second                                                         | ALC: N                                                                                                    | the second second                                                                                                    |                           |                                                                     |                                            |
| Enderse Carlos                                                                 | 1000                                                                                                    | Copelval Wycepsics                                                                                                    | 01                        | nyo nonwao Dranyo HEG                                               | 0 Oranje                                   |
| · Applaant and Paralant                                                        |                                                                                                    | # TERMINAL PROPERTY AND INCOME.                                                                                                    | ernen Ø                   | 0                                                                   | 0                                          |
| D Versenaues on the                                                            | aminers fourter fou                                                                                                    |                                                                                                    |                           |                                                                     |                                            |
| A Vhosshewel/O                                                                 |                                                                                                    |                                                                                                    |                           |                                                                     |                                            |
| O Disise                                                                       |                                                                                                    | -                                                                                                    |                           |                                                                     |                                            |
|                                                                                |                                                                                                    | -                                                                                                    |                           |                                                                     |                                            |
|                                                                                |                                                                                                    |                                                                                                    |                           |                                                                     |                                            |
|                                                                                |                                                                                                    |                                                                                                    |                           |                                                                     |                                            |
|                                                                                | + ()<br>Verpaleras Ganale (0)                                                                                                    | Offices canque the                                                                                                    |                           |                                                                     |                                            |
|                                                                                | - (<br>Yotpokena Ganala (4)<br>Galanca exe                                                                                                    | Oferes sargues the<br>arts and Plasewarts, Net, Pourt a                                                                                                    |                           | Genuito                                                             | 175                                        |
|                                                                                | ropolona Detala (6)<br>(bitana sun                                                                                                    | Ofere sangue the<br>seture literary lite. Recco                                                                                                    | agour to jeons<br>rpokra  | Demusso<br>Start Time                                               | 24                                         |
|                                                                                | <ul> <li>compolena Genale (6)</li> <li>godawen wet, Detain (6)</li> <li>p<sup>a</sup> (Sec)(20)</li> <li>122 108.0 100</li> <li>122 108.0 100</li> </ul>                                                                                                    | Offices sargues the<br>arts and Maneuro, Net, Fourt of<br>altitus Phare, Capalinai Pry<br>BOD                                                                                                    | apont to juons            | Ormstoo<br>Staf Time                                                | 175.<br>206)<br>535 24                     |
| nyukrus syypesses soji fur.                                                    | * (<br>) Prysolemas Domains (6)<br>() Domains a set. () Domains<br>(* ) Terry con-<br>102 108.0 108 (ARV)105<br>102 108.0 20 (ARV)105<br>(* ) ARV)105<br>(* ) ARV)105<br>(* | Offices conquer for<br>sin local Reserves, Net, Boott of<br>integra (Reprint, Cogenitations)<br>2000 000000000000000000000000000000000                                                                                                    | apost to jeons<br>Typeica | 0mstro<br>Stat Time<br>204-15-21 874<br>204-15-27 874               | 175.<br>(296)<br>535 (24                   |
| пералека корускания науч был.<br>облатения<br>сосущей во сосущей сосяте сосяте | - (<br>- )<br>- )<br>- )<br>- )<br>- )<br>- )<br>- )<br>- )                                                                                                    | Others steppes 1%:           wh all         Reards Mit.         Reard           All         Reards Mit.         Reard           All         Reards Mit.         Reard           All         Reards Mit.         Reard           All         Reards Mit.         Reard           All         Reards Mit.         Reard           All         Reards Mit.         Reard | agoos to juone<br>gyuleta | Service<br>Bart Ine<br>2014 152 014<br>2014 152 014<br>2014 152 014 | 206<br>206<br>536 2a<br>133 Her<br>227 Her |

Рисунок 1 Управление устройством.

### Шаг З

В нижнем поле отобразятся все устройства, совместимые с программным обеспечением iVMS 4.1. В графе «Тип устройства» будет отображаться название Вашего устройства.

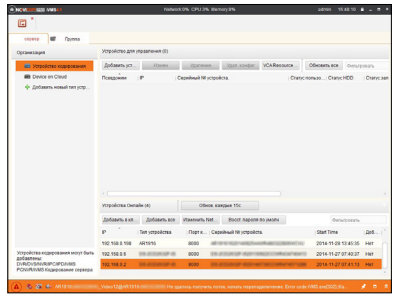

Рисунок 2 Совместимые устройства.

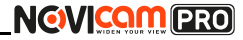

#### ПРОГРАММИРОВАНИЕ И ЭКСПЛУАТАЦИЯ

Выделите необходимое устройство. Нажмите «Добавить в клиента».

Шаг 4

Введите имя, под которым устройство будет отображаться в программе. Нажмите «Добавить».

|                               | Добав ×                            |
|-------------------------------|------------------------------------|
| режим добавления:             |                                    |
| IP / домен ПР-се              | пменты 🔿 IP сервер 💿 HIDDNS        |
| 🗇 Добавить отключен           |                                    |
| Псевдоним:                    | 1                                  |
| Адрес                         | 192.168.0.6                        |
| Порт:                         | 8000                               |
| Имя:                          | admin                              |
| Пароль:                       |                                    |
| Экспортировать в группу       |                                    |
| Установить имя устройства в к | ачестве названия группы и добавить |
| все каналы, подолоченные ку   | ciposciej e ipynij.                |
|                               |                                    |
|                               |                                    |
|                               | Добав Отмена                       |

Рисунок 3 Добавление устройства.

#### Шаг 5

Устройство появится в верхнем поле страницы. Если в графе «Статус пользователя» зелёный значок земного шара, то это означает, что соединение с устройством установлено.

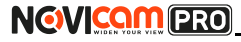

|                              |                                                                       |                                                     |                                                | antojuni                                                |                  | 20101 10        |                                                                                                    |
|------------------------------|-----------------------------------------------------------------------|-----------------------------------------------------|------------------------------------------------|---------------------------------------------------------|------------------|-----------------|----------------------------------------------------------------------------------------------------|
| a *                          |                                                                       |                                                     |                                                |                                                         |                  |                 |                                                                                                    |
| cepeep dil Tpyma             |                                                                       |                                                     |                                                |                                                         |                  |                 |                                                                                                    |
| Организация                  | Уграйство для ;                                                       | ripaetewark (1)                                     |                                                |                                                         |                  |                 |                                                                                                    |
| 📾 Устройство кодирования     | Добавить уст                                                          | 20xee                                               | Same an                                        | 2020. Kindler                                           | VCAResource      | OBHORITS BOR    | Oversty cases                                                                                                    |
| B Device on Cloud            | Псевдонина                                                            | P                                                   | Capalinual NP yo                               | policia                                                 | Cran             | Croneso Cranyo  | HDD Cranje                                                                                                    |
| ф. Добавить новый тип устр   | NORME                                                                 | 192 198 0 198                                       | 4100001-0                                      | Contraction of the                                      | 0.00             | 0               | ۲                                                                                                    |
|                              |                                                                       |                                                     |                                                |                                                         |                  |                 |                                                                                                    |
|                              |                                                                       |                                                     |                                                |                                                         |                  |                 |                                                                                                    |
|                              | <<br>Yzpołcza Ows                                                     | aler (4)                                            | 05-08                                          | L CONSIGNO TRC                                          |                  |                 |                                                                                                    |
|                              | <br>Xtypolicius Own<br>Zodawen, e un                                  | ale (4)<br>Dotamen au                               | Office<br>Planeters, Nat                       | а кандые 15с<br>Е. Боот пароля                          | 20 jaužín        | Cerv            | a)(088%)                                                                                                    |
|                              | Yopokosa Den<br>Zofasen sut                                           | ale (4)<br>Dotasen, ec<br>Ter jopoicus              | Ober<br>Barren Mit                             | t cargare 1%c<br>t. Booct napose<br>Cepsiwal 10 yopolet | 50 jaužíh<br>31  | Den<br>(Staffne | 1990.00<br>201                                                                                                    |
|                              | Arpolicius Oest<br>Golasens a ut<br>P<br>192, 198,0,198               | ale (4)<br>Dotasens so<br>Tan jorpokrasa<br>Aktraos | Office<br>Harrisch Marine<br>Dapric0<br>3009 1 | а кандан 15с<br>К. Бост пароля<br>Серейный Мартройст    | 50 jakāšis<br>14 | 2014/11.27      | 19000<br>1906 -                                                                                                    |
| repulsas segurases sont fun- | Устрайства Смет<br>Добаветь в кл<br>9<br>192.198.0.198<br>192.198.0.6 | ale (4)<br>Dotasen, so<br>Ten jorgosiona<br>Altraos | 05we<br>25wewth, Net<br>10apr c0<br>8008       | n carque 1%<br>t. Boor rapone<br>Cepeleui 18 jorgolor   | 00 jau0hv<br>34  | 2014-11-27      | 1200.00<br>10.10.10<br>20.00<br>20.00<br>2 |

Рисунок 4 Соединение.

### Шаг б

Для просмотра выберите пункт «Вид – Основной ракурс».

| A NOVEMBER OF LANSAGE             | Network                                    | 2% OPU1% Benoy2%                                                                                                    | admin 19:00:31                 |                  |
|-----------------------------------|--------------------------------------------|----------------------------------------------------------------------------------------------------|--------------------------------|------------------|
| ouin +                            |                                            |                                                                                                    |                                |                  |
| Cec +                             |                                            |                                                                                                    |                                |                  |
| 1024*768                          |                                            |                                                                                                    |                                |                  |
| Merg > 1200*1024                  |                                            |                                                                                                    |                                |                  |
| Tideoda + 1222-900                |                                            |                                                                                                    |                                |                  |
| WTTPOH - Company                  |                                            | proved 30x1.40x0x1 VCAResou                                                                                                    | FOR ODHORMS BOR Owners         | poests           |
| B Device days                     |                                            | d M - mains                                                                                                    | Constant in _ Constant0        | -                |
| A Contract II Without a survey    | 14100 10 000                               | and possible                                                                                                    | California California          | Compensation and |
| Cremposar car                     | 3                                          | and the second second se | 9 0                            | 0                |
| E Internet and                    | And the Owner Statement and a statement of | -                                                                                                    |                                |                  |
|                                   |                                            |                                                                                                    |                                |                  |
|                                   |                                            |                                                                                                    |                                |                  |
|                                   |                                            |                                                                                                    |                                |                  |
|                                   |                                            |                                                                                                    |                                |                  |
|                                   |                                            |                                                                                                    |                                |                  |
|                                   |                                            |                                                                                                    |                                |                  |
|                                   |                                            |                                                                                                    |                                |                  |
|                                   |                                            |                                                                                                    |                                |                  |
|                                   |                                            |                                                                                                    |                                |                  |
|                                   |                                            |                                                                                                    |                                |                  |
|                                   | Verpolieres Chenalis (4)                   | Offecta käikigue 15c                                                                                                    |                                |                  |
|                                   | Aufaners ext. Aufaners ace                 | Vowewers Net Bocct napose no years                                                                                                    | Ownerposaria                   |                  |
|                                   | P Ten jerpoliena                           | Порт к Серейный мустройста.                                                                                                    | Start Time                     | (\$16.1°         |
|                                   | 192,108.0.198 AR1908                       | 8000                                                                                                    | 2014-11-27 18:10:10            | De 0             |
| Истройства кодирования могут быть | 192 168 0 6 (Di JODINIO) (D                | ADD DESCRIPTION OF CONSTRUCTION                                                                                                    | 2014-11-27 07-40:37            | Her              |
| DVR.DVSN/R/PC/PD//MB              | 122 168 0 2 08 21 20 20 20                 | ADD DEPENDENCE AND ADDRESS OF                                                                                                    | 2014-11-27 07-41-13            | Her              |
| истоновлася кодирование сервера   |                                            |                                                                                                    |                                |                  |
| (A) 2 3 4 mm                      |                                            |                                                                                                    | Terrar an da 1 del analista da |                  |
| (a) a a a Anton                   | He Ca                                      | contraction of the second second second second second second second second second second second second second s                                                                                                    | ing man man nagaza jaa         | x o x            |

Рисунок 5 Основной ракурс.

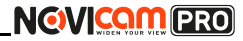

#### ПРОГРАММИРОВАНИЕ И ЭКСПЛУАТАЦИЯ

#### Шаг 7

В левой части будут отображаться добавленные устройства в виде папок. Разверните папку с устройством, которое необходимо просматривать, нажав на 🕂 слева от неё. Перетащите камеру в любое из окон просмотра справа (при двойном нажатии на камеру, она также начнёт отображаться в выделенном окне справа).

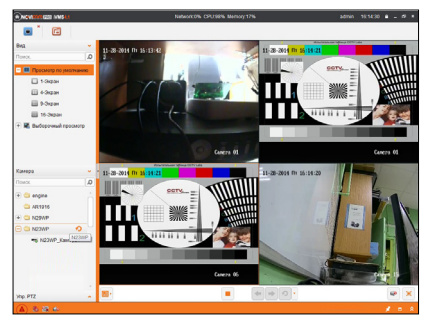

Рисунок 6 Просмотр камер.

## NOVICOM PRO

#### ПРОГРАММИРОВАНИЕ И ЭКСПЛУАТАЦИЯ

## Подключение через WEB-интерфейс

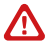

#### Внимание:

полный функционал устройства (управление, просмотр архива, настройка и т.д.) доступны в браузерах Internet Explorer, Google Chrome.

### Шаг 1

Откройте браузер и введите IP адрес устройства в адресной строке (например, 192.168.0.88).

Если Вы используете Internet Explorer, то необходимо добавить IP адрес устройства в надежные узлы обозревателя «Сервис->Свойства обозревателя->Безопасность ->Надежные узлы->Узлы ->введите адрес». Отключите «проверка серверов https:» и нажмите «Добавить». Также для Internet Explorer рекомендуется разрешить все элементы Active X для последующей установки.

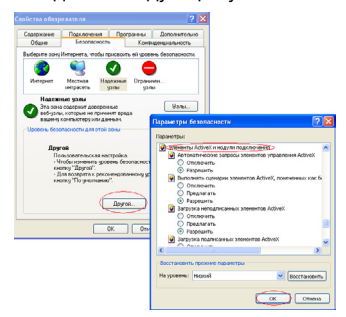

Рисунок 7 Настройки браузера Internet Explorer.

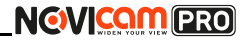

#### ПРОГРАММИРОВАНИЕ И ЭКСПЛУАТАЦИЯ

### Шаг 2

Сохраните настройки и обновите страницу (F5). Откроется окно авторизации, где необходимо ввести логин и пароль.

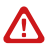

#### Внимание:

в целях безопасности рекомендуем изменить пароль администратора при первом запуске.

| 11°1°1°1°1°1°1°1°1°1°1°1°1°1°1°1°1°1°1 | Вход       | Русский 🔻 |
|----------------------------------------|------------|-----------|
| °1.00 × 1 0                            | Имя польз. |           |
| NOVICOM PRO                            | Пароль     |           |
|                                        | Вход       |           |
|                                        |            |           |
|                                        |            |           |

Рисунок 8 Окно авторизации.

#### Шаг З

После ввода пароля откроется окно просмотра камеры. При первом подключении может быть предложено установить компоненты Active X. Нажмите ОК и компонент будет установлен автоматически. Если компонент не установился автоматически, проверьте настройки браузера:

Для Internet Explorer - «Сервис->Свойства обозревателя-> Безопасность->Другой->включить/разрешить все элементы Active X»; для Google Chrome компонент необходимо разрешить, нажав в правом верхнем углу на значок «Пазл», далее выбрать «Разрешить плагины на сайте...».

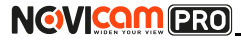

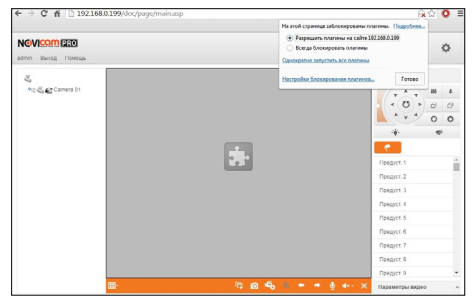

Рисунок 9 Установка плагина.

### Шаг 4

Если всё было сделано правильно появится изображение с камеры.

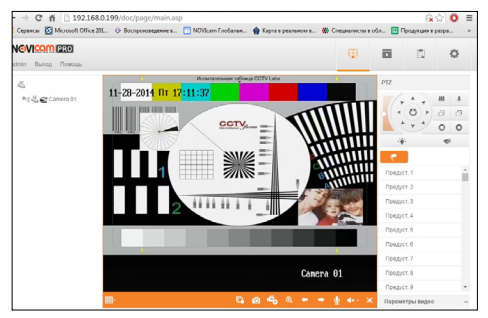

Рисунок 10 Просмотр IP камеры.

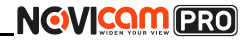

#### ПРОГРАММИРОВАНИЕ И ЭКСПЛУАТАЦИЯ

## Доступ через облачный сервис P2P

#### Шаг 1

Подключите интернет кабель в LAN разъем видеокамеры. Включите питание. Для загрузки требуется около одной минуты.

#### Шаг 2

Для удалённого подключения с мобильного телефона или планшета через iVMS 4.5 PRO:

1) Установите и откройте программу (см. пункт «Доступ с мобильных устройств»).

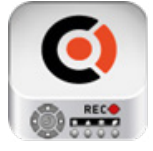

iVMS 4.5 PRO Рисунок 11 Запуск приложения iVMS 4.5 PRO.

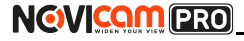

2) Выберите пункт «Cloud P2P».

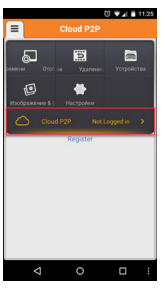

Рисунок 12 Cloud P2P.

 Введите «Имя пользователя» и «Пароль» от Вашей учётной записи Р2Р (если Вы ещё не зарегистрировались, необходимо нажать «Register» и зарегистрировать личный кабинет).

| ≡ c            | loud P2F | C VA 🗎 1125     |
|----------------|----------|-----------------|
| Имя пользовате | na/Email |                 |
| Пароль         |          |                 |
| Auto-login     |          | Forgot Password |
|                | Login    |                 |
| C              | Register | ]               |
|                |          |                 |
|                |          |                 |
|                |          |                 |
|                |          |                 |

Рисунок 13 Вход в учётную запись Р2Р.

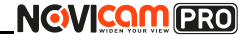

#### ПРОГРАММИРОВАНИЕ И ЭКСПЛУАТАЦИЯ

4) Для добавления устройства нажмите 🛨

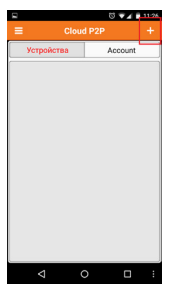

Рисунок 14 Устройства.

5) Считайте QR-код на корпусе камеры или нажав на «карандаш» введите уникальный номер (9-значный) и код проверки (6-значный), расположенные на стикере устройства.

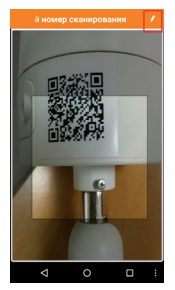

Рисунок 15 Добавление устройства.

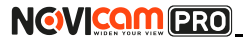

6) Выберите устройство для просмотра и нажмите «Начать отображение в реальном времени».

#### Шаг З

Для удалённого подключения с компьютера через программу iVMS 4.1: выберите раздел «Управление устройством».

| Cet      |      |                    |                                                                   |                                               |                   |                                                                                                    |                          |               |                                 |     |
|----------|------|--------------------|-------------------------------------------------------------------|-----------------------------------------------|-------------------|----------------------------------------------------------------------------------------------------|--------------------------|---------------|---------------------------------|-----|
|          |      |                    |                                                                   |                                               |                   |                                                                                                    |                          |               |                                 |     |
| rhecto - |      |                    |                                                                   |                                               |                   |                                                                                                    |                          |               |                                 |     |
| Carso-   | - 0  | reception orders   | *                                                                 |                                               |                   |                                                                                                    |                          |               |                                 |     |
| -        | -    | Carracianas cares  | -                                                                 |                                               | a la serence      | and interaction                                                                                                    | of the local division of | 10000         | -                               |     |
| -        | 1    | Vigationes and     | 1.00                                                              |                                               |                   | the second                                                                                                    |                          |               |                                 |     |
| -        | -    | Contraction of the | -                                                                 |                                               | Contraction       | of post la                                                                                                    | 0                        | alicenteries. | OWYCHED                         | OWK |
|          | CO.  |                    |                                                                   |                                               | -                 | and the second second se | en 6                     |               | 0                               | 0   |
|          | 1    | 104,048            |                                                                   |                                               |                   |                                                                                                    |                          |               |                                 |     |
|          |      |                    |                                                                   |                                               |                   |                                                                                                    |                          |               |                                 |     |
|          | - 12 |                    |                                                                   |                                               |                   |                                                                                                    |                          |               |                                 |     |
|          | 0    | Tuto               |                                                                   |                                               |                   |                                                                                                    |                          |               |                                 |     |
|          |      |                    |                                                                   |                                               |                   |                                                                                                    |                          |               |                                 |     |
|          |      | Collegeer rep      |                                                                   |                                               |                   |                                                                                                    |                          |               |                                 |     |
|          |      |                    |                                                                   |                                               | ~                 | an append To                                                                                                    |                          |               |                                 |     |
|          |      |                    | er<br>- ()<br>Frysikres Den                                       | ÷.1                                           |                   | na angar Ta                                                                                                    |                          |               |                                 |     |
|          |      |                    | i contra des<br>Johannesses                                       | en x                                          | 06<br>Reset       | na sangar Vic<br>Sec. Buct square                                                                                                    | E peter                  |               | Designation                     |     |
|          |      |                    | yrydrae ber<br>Jahan sei                                          | alest<br>Johanna<br>Terspica                  | a Raserta         | na sangar Vis<br>Me. Boct ngawi<br>Capitrad W capitra                                                                                                    | R pall the               | ~             | Onupust                         | 24  |
|          |      |                    | yryslen br<br>Johnnich<br>P                                       | der, K<br>Johann K<br>Ter, conicus<br>Hercon  | i Rameta<br>Sugra | na sangar Tis<br>Sec. Boct najare<br>(Saninal Wyrtysics                                                                                                    | E JACK                   |               | Designation<br>files            | 24  |
| -        |      | ant any fee        | утрайлас бал<br>(2)Лангласт,<br>Р. 112, 1023-108<br>102, 1023-108 | der K<br>Johann so<br>Jer "cysicca<br>Jerston | 199900<br>199900  | na sangar Ta<br>Mit Bact napote<br>Capitana Mit populos<br>Mitana Mitana Mitana                                                                                                    |                          | -             | 0m/pask<br>first<br>17-21-24-25 | 24. |

Рисунок 16 Управление устройством.

### Шаг 4

Нажмите «Добавить новый тип устройств», выберите «Р2Р» и нажмите «Ок».

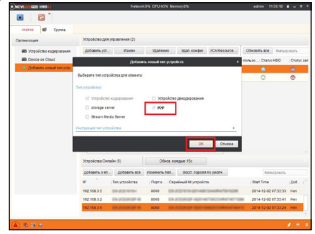

Рисунок 17 Тип подключаемых устройств.

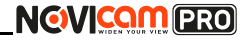

#### ПРОГРАММИРОВАНИЕ И ЭКСПЛУАТАЦИЯ

### Шаг 5

Зарегистрируйтесь в облачном сервисе P2P, нажав на клавишу «Регистрация» (Register).

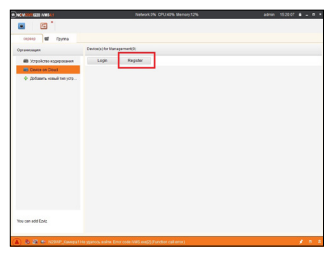

Рисунок 18 Регистрация.

### Шаг б

Заполните данные для регистрации: имя аккаунта, пароль, подтверждение пароля, e-mail, код с картинки. Затем нажмите «Получить проверочный код» (Get Email Code). На указанный e-mail адрес будет выслан проверочный код, который необходимо ввести в последнюю строку. Для завершения регистрации нажмите «Регистрация» (Register).

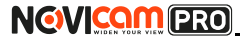

|                                                 | Register Cloud Account                            | ×       |
|-------------------------------------------------|---------------------------------------------------|---------|
| Cloud Account<br>Password:<br>Verify:<br>Email: |                                                   |         |
| Verification Code:                              | QKI R                                             | Refresh |
| Email Code:                                     | Get Email Code Please input the verification code |         |
|                                                 | Register                                          | тмена   |

Рисунок 19 Данные для регистрации.

### Шаг 7

Далее нажмите «Логин» (Login) и введите логин и пароль Вашего аккаунта.

| The William (2023) // WSI.1                                                                                                    | Network0% CPU.39% Memory.12%                                                                                                    | admin | 15:21:34 | - 1 |  |
|----------------------------------------------------------------------------------------------------|----------------------------------------------------------------------------------------------------|-------|----------|-----|--|
| Image: Contract of the second second seco |                                                                                                    |       |          |     |  |
| cepeep 🖬 Pynna                                                                                                    |                                                                                                    |       |          |     |  |
| Организация                                                                                                    | Device(s) for Management(0)                                                                                                    |       |          |     |  |
| Устройство кодирования                                                                                                    | Login Register                                                                                                    |       |          |     |  |
| Device on Cloud                                                                                                    |                                                                                                    |       |          |     |  |
| Ф. Доблить новый тип устр                                                                                                    | Login Dual   Clinic document  Clinic document  Patterner  Ansergroup menet allot The accord name till be coulded by Bellack the care document  Login  Common  Login  Common  Login  Login Login Login |       |          |     |  |
|                                                                                                    |                                                                                                    |       |          |     |  |

Рисунок 20 Вход в аккаунт.

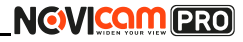

#### ПРОГРАММИРОВАНИЕ И ЭКСПЛУАТАЦИЯ

### Шаг 8

Для добавления устройства нажмите «Добавить устройство» (Add Device) и введите в верхнюю строчку уникальный 9-значный номер, а в нижнюю строчку – 6-значный проверочный код. Эти данные расположены на стикере устройства (пункты «P2P», «Код»).

| NEVERINEER MISSI                                                                                                    |                    | Network 0%    | CPU.44% Memo | ry:12% |                      | admin 15:22:45 B = = * |
|----------------------------------------------------------------------------------------------------|--------------------|---------------|--------------|--------|----------------------|------------------------|
| Image: Control of the second second secon |                    |               |              |        |                      |                        |
| сервер 🖬 Группа                                                                                                    |                    |               |              |        |                      |                        |
| Организация                                                                                                    | Device(s) for Mana | agement(2)    |              |        |                      |                        |
| и Устройство кодирования                                                                                                    | Add Device         | Delete Device | Login        | Logout | Cloud Account engine | Фильтрозать            |
| and Device on Cloud                                                                                                    | Device Name        | PA            | idress Serie | al No. |                      |                        |
| ф Добавить новый тип устр                                                                                                    |                    | Add Devic     | •            |        |                      |                        |
|                                                                                                    | Senal No.:         | 1             |              | =1     |                      |                        |
|                                                                                                    | Vertication Cod    | 54:           |              |        |                      |                        |
|                                                                                                    |                    | 1             | OK           | Отмена |                      |                        |
|                                                                                                    | _                  |               |              |        |                      |                        |

Рисунок 21 Добавление устройства.

#### Шаг 9

Добавьте группу. Для этого перейдите на вкладку «Группа», нажмите «Добавить группу», введите имя группы и нажмите «Ок». Можно создать группу по имени устройства, для этого необходимо проставить галочку «Создание группы по имени устройства».

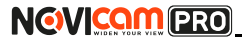

| costes     form     form      |                              |                   | Network                         | DN CPU.41% Mer            | nory, 12%     |              | admin 1523.32 🛎 🗕 🖲 |
|----------------------------------------------------------------------------------------------------|------------------------------|-------------------|---------------------------------|---------------------------|---------------|--------------|---------------------|
| 2.04mm p. 2mm fm. Popou prov.48191  Proc. D. Cardware Union Data Population PolyConference Constraints P Data PolyConference Constraints P Data P Data PolyConference Constraints P Data PolyConference Constraints P Data PolyConference Constraints P Data P Data P | espeop Ppinna                |                   |                                 |                           |               |              |                     |
| Romo     D     Imme     Name     Name     <                                                                                                    | 😹 Добавить гру 🍞 Удалить гру | Ресурсы группы АР | 1915                            |                           |               |              |                     |
| Operation     Despense     P     Capadula in yopaldra       201200*     20140***     Capadula in yopaldra                                                                                                    | Newox,                       | Henopr            | Изленн                          | Maanevore                 | Maan, nowdeer | VCAConfigura | Gwmsrposans         |
| Here approach                                                                                                    |                              | Поседонина        |                                 | Dofusions revenue         | 10            | Copula       | uil Nrychpolicta.   |
| 06 (2010)                                                                                                    |                              |                   | ен притък. 🔲<br>Созданите прити | u no anvena ycopołk<br>Ok | 783           |              |                     |

Рисунок 22 Вход в аккаунт.

## Шаг 10

Для добавления камер к просмотру необходимо выбрать пункт «Кодирование каналов» и нажать «Импорт».

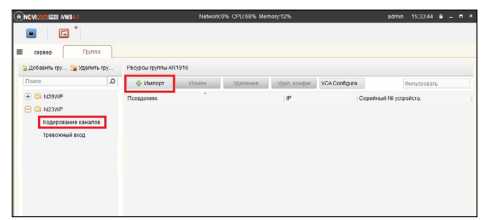

Рисунок 23 Импорт камеры.

### Шаг 11

В появившемся окне слева отображаются устройства и каналы на каждом устройстве, которые можно добавить для просмотра. В правой стороне отображаются группы, в которые добавляются каналы (можно добавлять в одну группу каналы

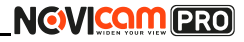

#### ПРОГРАММИРОВАНИЕ И ЭКСПЛУАТАЦИЯ

с разных устройств). Для добавления всех устройств со всеми каналами нажмите «Импортировать все», для добавления только одного устройства нажмите (при этом будет создана папка с именем этого устройства), для добавления выделенного канала нажмите «Импортировать». Для обновления списка нажмите ().

|                                      | Nunopr |                                                                                                    |                                          |
|--------------------------------------|--------|----------------------------------------------------------------------------------------------------|------------------------------------------|
| Кодирование каналов 💩 Тревожный вход |        |                                                                                                    |                                          |
| Кодирование каналов                  | 1 B    | Группа                                                                                                    | ٠                                        |
| N29MP                                | 🕹 🤤 ž  | Понок.                                                                                                    | ۵                                        |
| *2A                                  |        | Политичицирован     Политичицирован      Политичицирован      Политичицирован | чие каналов<br>ие каналов<br>ние каналов |
| N23WP                                | @ 😋 3  |                                                                                                    |                                          |
|                                      | T T    | Импортировать                                                                                                    |                                          |
|                                      |        | Viwnopt ace                                                                                                    |                                          |
|                                      |        |                                                                                                    |                                          |

Рисунок 24 Окно импорта камер.

### Шаг 12

После добавления выбранных каналов в группу, двойным щелчком мыши на любой из камер откройте окно настроек камеры. В данном окне необходимо: задать имя камеры, выбрать основной или дополнительный поток, установить протокол передачи, ввести проверочный 6-значный код в графу «Проверочный код» (Encryption Key).

Для быстрого назначения всех установок для остальных каналов нажмите «Копия на» и выделите необходимые камеры (название при этом будет изменено только на одной, исходной, камере). Нажмите «Ок» для сохранения настроек.

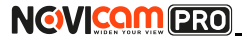

Чтобы закрыть окно импорта, нажмите 💌 в правом верхнем углу.

| 1               | Измен. камер   | j.    |
|-----------------|----------------|-------|
| Имя:            | N23WP_Kamepa1  |       |
| Тип камеры:     | Основной поток | ~     |
| Тип протокола:  | TCP            | ~     |
| Encryption Key: |                |       |
| Копия на.       | ו              |       |
|                 | ок о           | тмена |

Рисунок 25 Изменение настроек камеры.

## Внимание: для корректного отображения камеры необходимо ввести проверочный код.

### Шаг 13

Для просмотра камер выберите пункт «Вид – Основной ракурс». В левой части будут отображаться добавленные устройства. Разверните папку группы, камеры из которой необходимо просматривать, нажав на слева от неё. Перетащите требуемые каналы в любое из окон просмотра справа (при двойном нажатии на камеру, она также начнёт отображаться в выделенном окне справа).

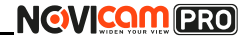

#### ПРОГРАММИРОВАНИЕ И ЭКСПЛУАТАЦИЯ

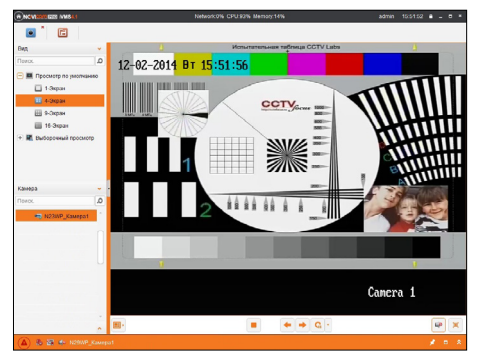

Рисунок 26 Просмотр камеры.

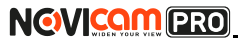

## Доступ с мобильных устройств

Для доступа к устройствам с мобильных телефонов или планшетов, необходимо использовать программу iVMS 4.5 PRO (для смартфонов и планшетов на платформе Android и iOS).

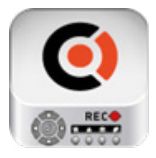

Для того, чтобы скачать приложение:

1) Войдите со своего мобильного устройства в Google Play (для Android) или AppStore (для iOS).

2) Введите в строке поиска название приложения – «iVMS 4.5 PRO».

iVMS 4.5 PRO

 Нажмите на кнопку «Установить» и дождитесь окончания загрузки, значок приложения появится на рабочем столе.

Приложения имеют сходный интерфейс. Введите логин и пароль от своей учётной записи в облачном сервисе P2P и все добавленные устройства будут доступны к просмотру на мобильном.

## NOVICOM PRO

| M          | одель                        | NOVIcam PRO NC14FP                                                                                                    |  |
|------------|------------------------------|----------------------------------------------------------------------------------------------------|--|
| Тип камеры |                              | Внутренняя IP 720р                                                                                                    |  |
| Система    | Матрица                      | 1/4" 1.3 Mpix Aptina Progressive Scan CMOS                                                                                           |  |
|            | Процессор                    | HiSilicon                                                                                                    |  |
|            | Чувствительность             | 0.01 люкс (цвет), 0 люкс (ИК вкл.)                                                                                                   |  |
|            | Соотношение<br>сигнал/шум    | >50 дБ                                                                                                    |  |
|            | Операционная<br>система      | Интегрированная OS Linux                                                                                                    |  |
|            | Графический<br>интерфейс     | Русифицирован. Расширенные<br>функции, мультиязычность                                                                               |  |
|            | Ограничение<br>доступа       | Администратор + Пользователь (уста-<br>новка прав доступа, ручная блокировка)                                                        |  |
|            | Электронный затвор           | Авто / Ручной (1/3 ~ 1/100 000 c)                                                                                                    |  |
|            | Технология<br>шумоподавления | 3D-DNR                                                                                                    |  |
|            | Настройка<br>экспозиции      | Вручную                                                                                                    |  |
| ТИ         | Подавление мерцания          | 50/60 Гц                                                                                                    |  |
| собеннос   | Настройка<br>изображения     | Яркость, контрастность, насыщен-<br>ность, чёткость, BLC, DWDR, по-<br>ворот изображения, переворот по<br>вертикали / по горизонтали |  |
| 0          | Режим день/ночь              | Авто/ Ч/б / Цветной / По расписанию                                                                                                  |  |
|            | ИК фильтр                    | Электронный                                                                                                    |  |
|            | ИК подсветка                 | 10 метров                                                                                                    |  |
|            | Карта памяти                 | Слот MicroSD (до 64-х Гб)                                                                                                    |  |
|            | PIR датчик                   | 10 метров, 80°                                                                                                    |  |

## NOVICOM PRO

| M             | одель                        | NOVIcam PRO NC14FP                                                                                                    |  |
|---------------|------------------------------|----------------------------------------------------------------------------------------------------|--|
| Тип камеры    |                              | Внутренняя IP 720р                                                                                                    |  |
|               | Цифровой выход               | 720p (1280x720) 25/30 к/с, D1 (704x576<br>25/30 к/с, VGA (640x480) 25/30 к/с                                                                                     |  |
|               | Формат сжатия<br>видео/аудио | Н.264, МЈРЕG / G.711 (64 Кбит\с), G.722<br>(16 Кбит\с), G.726 (16 Кбит\с), MP2L2<br>(32-128 Кбит\с)                                                              |  |
|               | Аудиовход                    | Встроенный микрофон                                                                                                    |  |
|               | Аудиовыход                   | Встроенный динамик                                                                                                    |  |
| Аудио / видео | Запись Н.264                 | 720p (1280x720) 25/30 κ/c, D1<br>(704x576) 25/30 κ/c, VGA (640x480)<br>25/30 κ/c                                                                                 |  |
|               | Воспроизведение              | 720p (1280x720) 25/30 κ/c, D1<br>(704x576) 25/30 κ/c, VGA (640x480)<br>25/30 κ/c                                                                                 |  |
|               | Режимы записи                | Ручной / По расписанию<br>По тревоге / По движению (Предза-<br>пись 5~30 сек, Постзапись 5 сек ~ 10<br>мин)                                                      |  |
|               | Настройки канала             | Настройки детектора движения, цвет<br>изображения, имя, текст (4 зоны),<br>настройка скрытой области (4 зоны)                                                    |  |
|               | Объём записи                 | 720р 40-50 Гб/сутки, D1 14-18 Гб/<br>сутки, VGA 10-14 Гб/сутки, CIF 4-5<br>Гб/сутки (указан максимум, фактиче-<br>ский зависит от скорости и качества<br>записи) |  |
|               | Поиск                        | По дате / времени<br>По событию                                                                                                    |  |
|               | Воспроизведение              | Вперёд и назад / нормальное / по-<br>кадровое / замедленное (x1/2, x1/4,<br>x1/8) / ускоренное (x2, x4, x8, x16)                                                 |  |

## NOVICOM PRO

| M      | одель                             | NOVIcam PRO NC14FP                                                                                                    |
|--------|-----------------------------------|----------------------------------------------------------------------------------------------------|
| Ти     | п камеры                          | Внутренняя IP 720р                                                                                                    |
| Оптика | Объектив                          | Мегапиксельный 2.8 мм<br>с ИК коррекцией                                                                                                    |
|        | Угол обзора<br>по диагонали       | 82°                                                                                                    |
|        | Тип крепления                     | Встроенный                                                                                                    |
| Сеть   | Порт RJ45                         | 10/100Мбит (ONVIF 2.4 / PSIA / CGI / ISAPI<br>/ TCP/IP / ICMP / HTTP / HTTPS / FTP /<br>DHCP / DNS / DDNS / RTP / RTSP / RTCP<br>/ PPPoE / NTP / UPnP / SMTP / SNMP /<br>IGMP / QoS / IPv6 / Bonjour / NAS)                      |
|        | Битрейт на канал                  | Высокое качество (основной поток):<br>720р - 4 Мб/с, D1 - 1,5 Мб/с<br>Низкое качество (доп. поток): VGA - 1,2<br>Мб/с, CIF - 0,5 Мб/с (указан максимум,<br>фактически зависит от используемой<br>камеры и выставленных настроек) |
|        | WEB браузер                       | Windows 8 / 7 / VISTA / XP                                                                                                    |
|        | CMS программа                     | Windows 8 / 7 / VISTA / XP                                                                                                    |
|        | Мобильный клиент                  | iPhone, iPad, Android                                                                                                    |
|        | Стандарт                          | IEEE 802.11 b/g/n (2.4~2.4835 ГГц,<br>канал 20/40 МГц)                                                                                                    |
| Wi-Fi  | Расстояние                        | До 200 метров (вне помещений) / До<br>50 метров (в помещении)<br>Может меняться в зависимости от<br>условий                                                                                                    |
|        | Максимальная<br>скорость передачи | n - 150 Мбит/с<br>g - 54 Мбит/с<br>b - 11 Мбит/с                                                                                                    |
|        | Шифрование                        | 64/128-bit WEP, WPA/WPA2,<br>WPA-PSK/WPA2-PSK, WPS                                                                                                    |

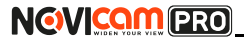

Компактная IP видеокамера

| Модель            |                         | NOVIcam PRO NC14FP                                                                                          |  |
|-------------------|-------------------------|----------------------------------------------------------------------------------------------------|--|
| Тип камеры        |                         | Внутренняя IP 720р                                                                                          |  |
| зога              | Условия<br>срабатывания | Детекция движения / оповещение /<br>отключение от сети / конфликт IP /<br>исключения хранения               |  |
| Tpe               | Действие                | Уведомление центру наблюдения /<br>уведомление по email (картинка) /<br>загрузка на FTP / срабатывание реле |  |
| ические параметры | Дальность пере-<br>дачи | До 100 метров (без использования<br>дополнительного оборудования)                                           |  |
|                   | Размеры (ДхШхВ)         | 92х66х131 мм                                                                                                |  |
|                   | Bec                     | 400 г                                                                                                    |  |
|                   | Рабочая<br>температура  | -30°C ~ +60°C                                                                                               |  |
| ФИЗ               | Энергопотребление       | DC 12B±10% 0.42A (ИК вкл.), 5Вт (2<br>класс РоЕ) РоЕ IEEE 802.3af                                           |  |

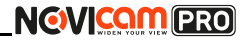

#### ГАРАНТИЙНЫЙ ТАЛОН

#### Гарантийные обязательства

NOVICAM гарантирует исправность изделия и его нормальную работу в течение трех лет, начиная с даты технического контроля, указанной в данном гарантийном талоне, при соблюдении условий, изложенных в Руководстве по эксплуатации.

Если в течение гарантийного срока в изделии обнаружится заводской дефект, NOVICAM по настоящей гарантии бесплатно произведет ремонт/замену изделия или его дефектных деталей в соответствии с приведенными ниже Условиями гарантийного обслуживания. Ремонт/замена изделия или его дефектных деталей может производиться с использованием новых или восстановленных деталей по решению NOVICAM. В случае, если приобретенное Вами изделие марки NOVICAM будет нуждаться в гарантийном обслуживании, просим Вас обратиться к дилеру, у которого Вы приобретали данное изделие или в Единую службу поддержки (тел. 8-800-555-0520).

Данная гарантия распостраняется только на продукцию, выпускаемую компанией NOVICAM. Продукция, идущая в комплекте с устройствами NOVICAM, но выпускаемая сторонними производителями, имеет гарантию производителя и обслуживается в официальных сервис-центрах этого производителя.

#### Условия гарантийного обслуживания

1. В соответствии с данной гарантией NOVICAM дает обязательства на своё усмотрение осуществить ремонт или замену изделия, на которое распространяются условия настоящей гарантии. NOVICAM не несет ответственности за любой ущерб или убытки, связанные с данным изделием, включая материальные и нематериальные потери, а именно: средства, углаченные при покупке изделия, потери прибыли, доходов, данных при использовании изделия или других связанных с ним изделий, а также косвенные, случайные или вытекающие как следствие

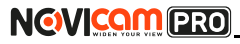

Компактная IP видеокамера

#### ГАРАНТИЙНЫЙ ТАЛОН

потери или убытки.

2. Услуги по гарантийному обслуживанию могут быть оказаны в период до окончания гарантийного срока и только по предъявлении потребителем вместе с дефектным изделием гарантийного талона с четко проставленным на нем штампом ОТК. NOVICAM может потребовать от потребителя предъявления дополнительных доказательств факта покупки изделия, необходимых для подтверждения сведений, указанных в гарантийном талоне. NOVICAM может отказать в бесплатном гарантийном обслуживании, если информация на штампе ОТК нечитабельна (невозможно разобрать дату проведения технического контроля). Настоящая гарантия не распространяется также на изделия с измененным или неразборчивым серийным номером.

 Во избежание повреждения, потери или удаления данных с носителей информации просим Вас извлекать такие устройства до передачи изделия на гарантийное обслуживание.

4. Все дефектные изделия/детали, которые подверглись замене на новые, переходят в собственность NOVICAM.

- 5. Настоящая гарантия не распространяется на:
  - 5.1. периодическое обслуживание, ремонт или замену частей в связи с их естественным износом\*;
  - 5.2. расходные материалы (компоненты), которые требуют периодической замены на протяжении срока службы изделия, например, элементы питания;
  - 5.3. риски, связанные с транспортировкой Вашего изделия «до» и «от» NOVICAM;
  - 5.4. повреждения или модификации в результате:

а) неправильной эксплуатации, включая:

 неправильное обращение, повлекшее физические, косметические повреждения или повреждения поверхности, деформацию изделия или повреждение жидкокри-

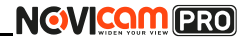

#### ГАРАНТИЙНЫЙ ТАЛОН

сталлических дисплеев;

 нарушение правил и условий установки, эксплуатации и обслуживания изделия, изложенных в Руководстве по эксплуатации и другой документации, передаваемой потребителю в комплекте с изделием;

 установку или использование изделия с нарушением технических стандартов и норм безопасности, действующих в стране установки или использования;

б) использования программного обеспечения, не входящего в комплект поставки изделия или в результате неправильной установки программного обеспечения, входящего в комплект изделия;

 в) использования изделия с аксессуарами, периферийным оборудованием и другими устройствами, тип, состояние и стандарт которых не соответствует рекомендациям изготовителя изделия;

г) ремонта или попытки ремонта, произведённых лицами или организациями, не являющимися NOVICAM или официальными сервис-центрами NOVICAM;

д) регулировки или переделки изделия без предварительного письменного согласия с NOVICAM;

е) небрежного обращения;

ж) несчастных случаев, пожаров, попадания насекомых, инородных жидкостей, химических веществ, других веществ, затопления, вибрации, высокой температуры, неправильной вентиляции, колебания напряжения, использования повышенного или неправильного питания или входного напряжения, облучения, электростатических разрядов, включая разряд молнии, и иных видов внешнего воздействия или влияния.

6.Настоящая гарантия распространяется исключительно на

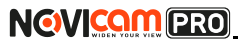

Компактная IP видеокамера

#### ГАРАНТИЙНЫЙ ТАЛОН

аппаратные компоненты изделия. Гарантия не распространяется на программное обеспечение.

"Под естественным износом понимается ожидаемое уменьшение пригодности детали в результате износа или обычного воздействия окружающей среды. Интенсивность износа и долговечность детали, зависит от условий ее работы (характера натрузки, величины удельного давления, температуры и т. д.), а также материала детали, регулировки, смазки, своевременности и тщательности выполнения работ по техническому обслуживанию, соблюдения правил и условий эксплуатации видеокамеры, изложенных в Руководстве по эксплуатации видеокамеры NOVlcam.

Все возникающие вопросы Вы можете задать на форуме

www.forum.novicam.ru

Адреса Авторизированных Сервисных Центров (АСЦ) Вы можете посмотреть на сайте

#### www.novicam.ru

Собрано в Китае из оригинальных комплектующих производства Японии под контролем "Новые камеры" РОССИЯ

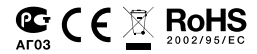

#### ИНТЕРНЕТ-МАГАЗИН: TELECAMERA.RU

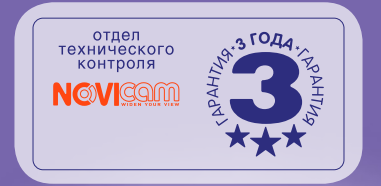

##